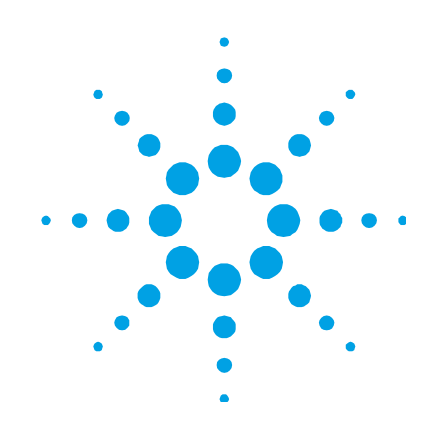

# **TSP Profibus Gateway**

Model 829-0027

# Manuale di Istruzioni Bedienungshandbuch Notice de Mode D'Emploi User Manual

87-900-119-01 (C) 05/2011

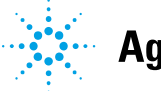

Agilent Technologies

# Notices

© Agilent Technologies, Inc. 2011

No part of this manual may be reproduced in any form or by any means (including electronic storage and retrieval or translation into a foreign language) without prior agreement and written consent from Agilent Technologies, Inc. as governed by United States and international copyright laws.

### **Manual Part Number**

Publication Number: 87-900-119-01 (C)

#### Edition

Edition 05/2011 Printed in ITALY

Agilent Technologies Italia S.p.A. Vacuum Products Division Via F.Ili Varian, 54 10040 Leinì (TO) ITALY

#### Warranty

The material contained in this document is provided "as is," and is subject to being changed, without notice, in future editions. Further, to the maximum extent permitted by applicable law, Agilent disclaims all warranties, either express or implied, with regard to this manual and any information contained herein, including but not limited to the implied warranties of merchantability and fitness for a particular purpose. Agilent shall not be liable for errors or for incidental or consequential damages in connection with the furnishing, use, or performance of this document or of any information contained herein. Should Agilent and the user have a separate written agreement with warranty terms covering the material in this document that conflict with these terms, the warranty terms in the separate agreement shall control.

#### **Technology Licenses**

The hardware and/or software described in this document are furnished under a license and may be used or copied only in accordance with the terms of such license.

### **Restricted Rights Legend**

If software is for use in the performance of a U.S. Government prime contract or subcontract, Software is delivered and licensed as "Commercial computer software" as defined in DFAR 252.227-7014 (June 1995), or as a "commercial item" as defined in FAR 2.101(a) or as "Restricted computer software" as defined in FAR 52.227-19 (June 1987) or any equivalent agency regulation or contract clause. Use, duplication or disclosure of Software is subject to Agilent Technologies' standard commercial license terms, and non-DOD Departments and Agencies of the U.S. Government will receive no greater than Restricted Rights as defined in FAR 52.227-19(c)(1-2) (June 1987). U.S. Government users will receive no greater than Limited Rights as defined in FAR 52.227-14 (June 1987) or DFAR 252.227-7015 (b)(2) (November 1995), as applicable in any technical data.

### **Trademarks**

Windows and MS Windows are U.S. registered trademarks of Microsoft Corporation.

### **Safety Notices**

### CAUTION

A **CAUTION** notice denotes a hazard. It calls attention to an operating procedure, practice, or the like that, if not correctly performed or adhered to, could result in damage to the product or loss of important data. Do not proceed beyond a **CAUTION** notice until the indicated conditions are fully understood and met.

### WARNING

A WARNING notice denotes a hazard. It calls attention to an operating procedure, practice, or the like that, if not correctly performed or adhered to, could result in personal injury or death. Do not proceed beyond a WARNING notice until the indicated conditions are fully understood and met.

# **TSP Profibus Gateway**

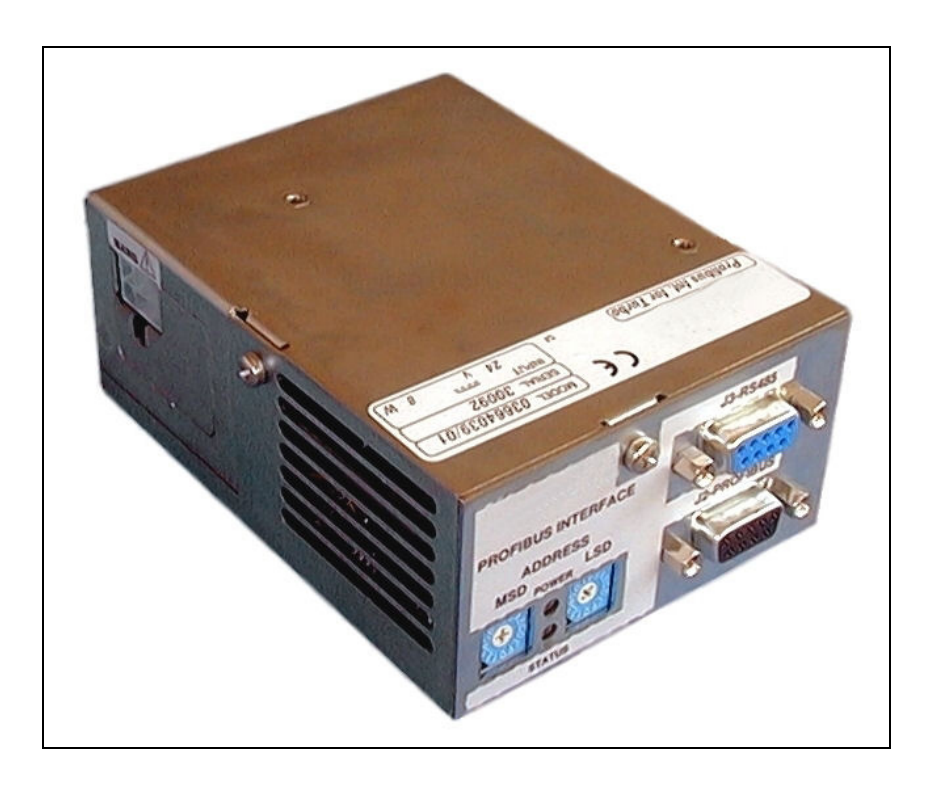

**TSP Profibus Gateway** 

# Contents

### 1 Procedura per l'installazione 7

Informazioni Generali 8 Immagazzinamento 9 Preparazione per l'installazione 9 Installazione 9 Uso 10 Manutenzione 11 Smaltimento 12 Anleitung zur Installation 13 Allgemeine Informationen 14 Lagerung 15 Vorbereitung für die Installation 15 Installation 15 Anwendung 16 Wartung 17 Entsorgung 18 **Procédure pour l'installation** 19

Indications Generales 20

Stockage 21

2

3

#### **Contents**

Preparation pour l'installation 21

Installation 21

Utilisation 22

Entretien 23

Mise au rebut 24

### 4 Installation Procedure 25

General Information 26 Storage 27 Preparation for Installation 27 Installation 27 Use 28 Maintenance 29 Disposal 30

5 Technical Information 31

Introduction 32 Mechanical 33 Installation 34 Connectors Pin-Out 36 GSD File 39 State Machine 39 Message Mapping 41 Technical Specifications 51

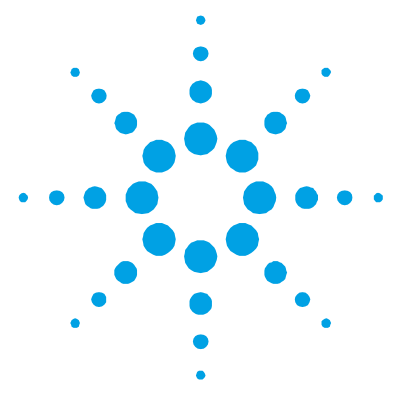

1

# Procedura per l'installazione

Informazioni Generali 8 Immagazzinamento 9 Preparazione per l'installazione 9 Installazione 9 Uso 10 Accensione ed Uso del Profibus Gateway 10 Arresto del Profibus Gateway 11 Manutenzione 11 Smaltimento 12

Traduzione delle istruzioni originali

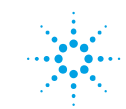

1 Procedura per l'installazione Informazioni Generali

# Informazioni Generali

Questa apparecchiatura è destinata ad uso professionale. L'utilizzatore deve leggere attentamente il presente manuale di istruzioni ed ogni altra informazione addizionale fornita dalla Agilent prima dell'utilizzo dell'apparecchiatura. La Agilent si ritiene sollevata da eventuali responsabilità dovute all'inosservanza totale o parziale delle istruzioni, ad uso improprio da parte di personale non addestrato, ad interventi non autorizzati o ad uso contrario alle normative nazionali specifiche.

Nei paragrafi seguenti sono riportate tutte le informazioni necessarie a garantire la sicurezza dell'operatore durante l'utilizzo dell'apparecchiatura. Informazioni dettagliate sono fornite nell'appendice "Technical Information".

Questo manuale utilizza le seguenti convenzioni:

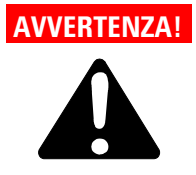

I messaggi di avvertenza attirano attirano l'attenzione dell'operatore su una procedura o una pratica specifica che, se non eseguita in modo corretto, potrebbe provocare gravi lesioni personali.

# ATTENZIONE!

l messaggi di attenzione sono visualizzati prima di procedure che, se non osservate, potrebbero causare danni all'apparecchiatura.

#### NOTA

Le note contengono informazioni importanti estrapolate dal testo.

# Immagazzinamento

Durante il trasporto e l'immagazzinamento del Profibus Gateway non devono essere superate le seguenti condizioni ambientali:

- temperatura: da 0 °C a +70 °C
- umidità relativa: 0 95 % (non condensante)

# Preparazione per l'installazione

Il Profibus Gateway viene fornito in un imballo protettivo speciale; se si presentano segni di danni, che potrebbero essersi verificati durante il trasporto, contattare l'ufficio vendite locale. Non disperdere l'imballo nell'ambiente. Il materiale è completamente riciclabile e risponde alla direttiva CEE 85/399 per la tutela dell'ambiente.

# Installazione

Non installare e/o utilizzare il Profibus Gateway in ambienti esposti ad agenti atmosferici (pioggia, gelo, neve), polveri, gas aggressivi, in ambienti esplosivi o con elevato rischio di incendio.

Durante il funzionamento è necessario che siano rispettate le seguenti condizioni ambientali:

- temperatura: da + 5 °C a +40 °C
- umidità relativa: 0 90 % (non condensante).

Uso

### ATTENZIONE!

Il Profibus Gateway appartiene alla prima categoria di installazione (o sovratensione) prevista dalla normativa EN 61010-1. Connettere quindi il dispositivo ad una linea di alimentazione che soddisfi tale categoria.

Il Profibus Gateway ha dei connettori per gli ingressi/uscite e per la comunicazione seriale che devono essere connessi ai circuiti esterni in modo che nessuna parte sotto tensione sia accessibile. Assicurarsi che l'isolamento del dispositivo connesso al Profibus Gateway abbia un isolamento adeguato anche in condizione di guasto singolo come previsto dalla normativa EN 61010-1.

Per l'installazione degli accessori opzionali, vedere "Technical Information".

# Uso

In questo paragrafo sono riportate le principali procedure operative.

Prima di usare il controller effettuare tutti i collegamenti elettrici.

# Accensione ed Uso del Profibus Gateway

Per accendere il Profibus Gateway è sufficiente fornire la tensione di alimentazione.

Il LED rosso sul pannello frontale del Gateway indica che il dispositivo è alimentato. Il LED verde, invece, indica lo stato del dispositivo:

- Lampeggio lento: scambio dati
- 1 impulso: errore link RS 485 (ad esempio, il dispositivo è ancora in fase di ricerca controller)
- 2 impulsi: errore link Profibus (ad esempio, il dispositivo non è indirizzato dal master)
- Lampeggio veloce: errore interno.

# Arresto del Profibus Gateway

Per arrestare il Profibus Gateway è sufficiente togliere la tensione di alimentazione.

# Manutenzione

Il Profibus Gateway non richiede alcuna manutenzione. Qualsiasi intervento deve essere eseguito da personale autorizzato.

Prima di effettuare qualsiasi intervento sul sistema scollegarlo dall'alimentazione.

**NOTA** Prima di rispedire al costruttore il Profibus Gateway per riparazioni o advanced exchange service, è indispensabile compilare e far pervenire al locale ufficio vendite la scheda "Sicurezza e Salute" allegata al presente manuale di istruzioni. Copia della stessa deve essere inserita nell'imballo del sistema prima della spedizione.

Qualora il Profibus Gateway dovesse essere rottamato, procedere alla sua eliminazione nel rispetto delle normative nazionali specifiche.

### 1 Procedura per l'installazione Smaltimento

# **Smaltimento**

#### Significato del logo "WEEE" presente sulle etichette.

Il simbolo qui sotto riportato è applicato in ottemperanza alla direttiva CE denominata "WEEE".

Questo simbolo **(valido solo per i paesi della Comunità Europea)** indica che il prodotto sul quale è applicato, NON deve essere smaltito insieme ai comuni rifiuti domestici o industriali, ma deve essere avviato ad un sistema di raccolta differenziata. Si invita pertanto l'utente finale a contattare il fornitore del dispositivo, sia esso la casa madre o un rivenditore, per avviare il processo di raccolta e smaltimento, dopo opportuna verifica dei termini e condizioni contrattuali di vendita.

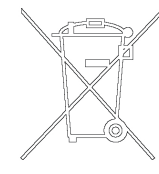

### **TSP Profibus Gateway User Manual**

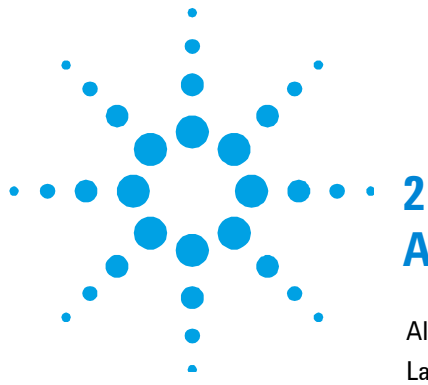

# **Anleitung zur Installation**

Allgemeine Informationen14Lagerung15Vorbereitung für die Installation15Installation15Anwendung16Anschalten und Betrieb des Profibus Gateway16Abschalten des Profibus Gateway17Wartung17Entsorgung18

Übersetzung der Originalanleitungen

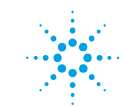

**Agilent Technologies** 

# Allgemeine Informationen

Diese Vorrichtung ist für eine professionelle Anwendung bestimmt. Der Benutzer muss, vor Anwendung, vorliegendes Handbuch und alle weitere von Agilent gelieferte Angaben, aufmerksam durchlesen. Agilent ist für etwaige auf teilweise oder gesamte Nichtberücksichtigung der Gebrauchsanweisungen beruhende Verantwortungen, für eine nicht geeignete Anwendung durch nicht ausgebildetes Personal, für nicht autorisierte Eingriffe oder für Anwendung unter Nichtbeachtung der nationalen Bestimmungen, nicht verantwortlich.

In den folgenden Absätzen sind alle notwendigen Informationen über die Sicherheit des Bedienungspersonals, während des Betriebs, angegeben. Ausführliche Angaben sind im Anhang "Technical Information", enthalten.

Dieses Handbuch benutzt folgende konventionelle Angaben.

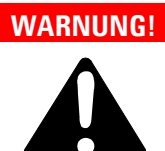

Die Warnhinweise deuten auf ein Verfahren oder ein besonderes Verhalten hin, das bei Nichtbeachtung der Vorsichtsmassnahmen, schwere persönliche Schäden verursachen könnte.

# VORSICHT!

Die Vorsichtshinweise erscheinen vor Verfahren, die bei Nichtbeachten, Geräteschaden verursachen könnten.

### HINWEIS Die Hinweise enthalten wichtige Informationen aus dem Text.

# Lagerung

Während des Transportes und der Lagerung des Profibus Gateway, dürfen folgende Umgebungsbedingungen nicht überschritten werden:

- Temperatur: von 0 °C bis +70 °C
- relative Luftfeuchtigkeit: 0 95 % (ohne Kondensbildung)

# Vorbereitung für die Installation

Der Profibus Gateway wird in einer speziellen Schutzverpackung geliefert; sollten während des Transports Schäden aufgetreten sein, verständigen Sie bitte die lokale Verkaufsabteilung. Die Verpackung ordnungsgemäß entsorgen Das Material ist vollständig recyclebar.

# Installation

Den Profibus Gateway nicht in Räumen, die Regen, Frost, Schnee, Staub oder aggressivem Gas ausgesetzt sind oder in Räumen mit Explosions- oder hoher Brandgefahr, verwenden.

Während der Betätigung müssen folgende Umgebungsbedingungen berücksichtigt werden:

- Temperatur: von 5 °C bis +40 °C
- relative Luftfeuchtigkeit: 0 90 % (ohne Kondensbildung)

# 2 Anleitung zur Installation

Anwendung

### VORSICHT!

Der Profibus Gateway wird in die erste Installationskategorie (Überspannung) der Norm EN 61010-1 eingestuft. Die Vorrichtung muss an eine Netzlinie angeschlossen werden, die dieser Kategorie entspricht.

Profibus Gateway verfügt außer den, für die serielle Kommunikation vorgesehenen Stecker, auch Ausgangs- und Eingangsstecker, die mit den äußeren Schaltungen verbunden werden müssen, sodass kein Teil unter Spannung zugänglich sein kann. Sicherstellen, dass die Isolierung der mit dem Profibus Gateway verbundenen Vorrichtung, auch im Einzelschadenfall, so wie von Norm EN 61010-1 vorgesehen, eine angebrachte Isolierung besitzt.

Für die Installation der Options-Nebeneinrichtungen, beachten Sie bitte den Abschnitt "Technical Information".

# Anwendung

In diesem Absatz werden die wichtigsten Funktionsverfahren angegeben .

Vor Anwendung des Kontrollers, alle elektrische Anschlüsse verbinden.

# Anschalten und Betrieb des Profibus Gateway

Zum Einschalten des Profibus Gateway braucht dieser nur mit Spannung versorgt zu werden.

Die rote LED auf der Vorderseite des Gateway zeigt an, ob das Gerät versorgt ist. Die grüne LED zeigt hingegen den Status an:

- langsames Blinken: Datenaustausch
- 1 Impuls: RS 485 Verbindungsfehler (z.B. das Gerät sucht noch die Steuereinheit)
- 2 Impulse Profibus Verbindungsfehler (z.B. das Gerät wird nicht vom Master adressiert)
- schnelles Blinken: interner Fehler.

# **Abschalten des Profibus Gateway**

Um den Profibus Gateway abzuschalten, genügt es die elektrische Versorgung abzuschalten.

# Wartung

Für den Profibus Gateway ist keine Wartung erforderlich. Jeder Eingriff unterliegt autorisiertem Personal.

Vor jedem Eingriff, die elektrische Versorgung unterbrechen.

HINWEIS Vor Rücksendung des Profibus Gateway zum Hersteller zu Reparatur oder Advanced Exchange Service muss das Formular "Sicherheit und Gesundheit, das diesem Handbuch beigelegt ist, ausgefüllt und an das lokale Verkaufsbüro gesendet werden. Eine Kopie davon muss der Systemverpackung beigefügt werden.

Im Falle einer Verschrottung des Profibus Gateway, muss diese nach den nationalen Vorschriften erfolgen.

### 2 Anleitung zur Installation Entsorgung

# Entsorgung

### Bedeutung des "WEEE" Logos auf den Etiketten.

Das folgende Symbol ist in Übereinstimmung mit der EU-Richtlinie WEEE (Waste Electrical and Electronic Equipment) angebracht.

Dieses Symbol (**nur in den EU-Ländern gültig**) zeigt an, dass das betreffende Produkt nicht zusammen mit Haushaltsmüll entsorgt werden darf sondern einem speziellen Sammelsystem zugeführt werden muss.

Der Endabnehmer sollte daher den Lieferanten des Geräts - d.h. die Muttergesellschaft oder den Wiederverkäufer - kontaktieren, um den Entsorgungsprozess zu starten, nachdem er die Verkaufsbedingungen geprüft hat.

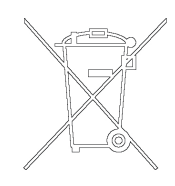

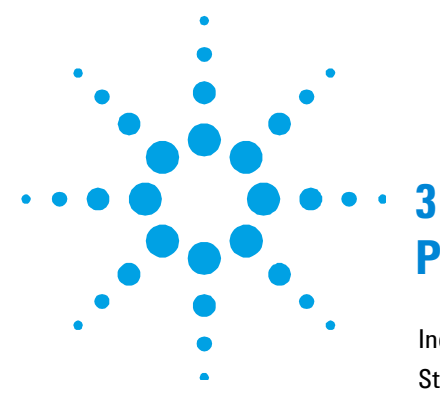

# **Procédure pour l'installation**

Indications Generales 20 Stockage 21 Preparation pour l'installation 21 Installation 21 Utilisation 22 Mise en marche et utilisation du Profibus Gateway 22 Arrêt du Profibus Gateway 23 Entretien 23 Mise au rebut 24

Traduction de la mode d'emploi originale

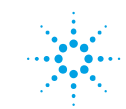

3 Procédure pour l'installation Indications Generales

# **Indications Generales**

Cet appareillage a été conçu en vue d'une utilisation professionnelle. Avant toute utilisation de l'appareil, il est conseillé à l'utilisateur de lire attentivement cette notice d'instructions ainsi que toute autre indication supplémentaire fournie par Agilent qui décline par conséquent toute responsabilité en cas de non respect total ou partiel des instructions données, d'utilisation impropre par un personnel non formé, d'opérations non autorisées ou d'emploi contraire aux réglementations nationales spécifiques. Les paragraphes suivants fournissent toutes les indications nécessaires à garantir la sécurité de l'opérateur pendant l'utilisation de l'appareillage. Des renseignements plus détaillés se trouvent dans l'appendice "Technical Information".

Cette notice utilise les signes conventionnels suivants:

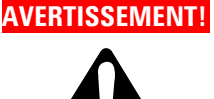

Les messages d'avertissement attirent l'attention de l'opérateur sur une procédure ou une manoeuvre spéciale qui, effectuée de façon impropre, risque de provoquer de graves lésions.

# ATTENTION!

Les messages d'attention apparaissent avant certaines procédures dont le non respect pourrait endommager sérieusement l'appareillage.

### NOTE Les notes contiennent des renseignements importants, extrapolés du texte.

# Stockage

Pendant le transport et le stockage du Profibus Gateway, veiller au respect des conditions environnementales suivantes:

- température: de 0 °C à + 70 °C
- humidité relative: 0 95 % (non condensante)

# **Preparation pour l'installation**

Le Profibus Gateway est livré dans un emballage de protection spécial; en cas d'endommagement de l'emballage pouvant s'être produit pendant le transport, contacter le bureau de vente local.

Ne pas abandonner l'emballage dans la nature. Le matériel est entièrement recyclable et conforme à la directive CEE 85/399 en matière de protection de l'environnement.

# Installation

Ne pas installer et/ou utiliser le Profibus Gateway dans des milieux exposés aux agents atmosphériques (pluie, froid, neige), polveri, gaz agressifs, dans des milieux explosifs ou avec risque élevé d'incendie.

Pendant le fonctionnement, il est nécessaire de respecter les conditions environnementales suivantes:

- pression maxi: 2 bar au-delà de la pression atmosphérique
- température: de +5 °C° à +40 °C
- humidité relative: 0 90 % (non condensante)

# **3** Procédure pour l'installation

Utilisation

#### ATTENTION! Le Profibus Gateway appartient à la première catégorie d'installations (ou surtension) prévue par la norme EN 61010-1. De ce fait, brancher le dispositif à une ligne d'alimentation compatible avec cette catégorie.

Le Profibus Gateway dispose de connecteurs pour les entrées/sorties et pour la communication en série qui doivent être branchés aux circuits extérieurs de facon qu'aucune partie sous tension ne soit accessible.

S'assurer que l'isolation du dispositif branché au Profibus Gateway a une isolation appropriée même en condition de panne individuelle selon les termes de la norme EN 61010-1.

Pour l'installation des accessoires en option, se reporter à "Technical Information".

# Utilisation

Ce paragraphe présente les principales procédures opérationnelles. Avant d'utiliser le système, effectuer tous les branchements électriques.

# Mise en marche et utilisation du Profibus Gateway

Pour allumer le Profibus Gateway il suffit de fournir la tension d'alimentation.

Le voyant rouge sur le panneau frontal du Gateway indique que le dispositif est alimenté. Le voyant vert, par contre, indique la condition du dispositif:

- Clignotement lent: échange données
- 1 impulsion: erreur lien RS 485 (par exemple, le dispositif est encore en phase de recherche contrôleur)
- 2 impulsions: erreur lien Profibus (par exemple, le dispositif n'est pas adressé par le master (maitre))
- Clignotement rapide: erreur interne.

#### Procédure pour l'installation 3 Entretien

# Arrêt du Profibus Gateway

Pour arrêter le Profibus Gateway, il suffit de retirer la tension d'alimentation. Le contrôleur arrête immédiatement la pompe.

# Entretien

Le Profibus Gateway n'exige aucun entretien particulier. Toute intervention doit être effectuée par un personnel agréé.

#### NOTE

Avant de renvoyer le Profibus Gateway au constructeur pour réparation ou "advanced exchange service", remplir et faire parvenir au bureau Agilent de votre région la fiche "Sécurité et Santé" jointe au présent manuel d'instructions. Une copie de cette fiche devra être mise dans l'emballage de la pompe avant l'expédition.

En cas de mise au rebut du Profibus Gateway, procéder à son élimination conformément aux réglementations nationales concernant la gestion des déchets.

### 3 Procédure pour l'installation Mise au rebut

# Mise au rebut

### Signification du logo "WEEE" figurant sur les étiquettes.

Le symbole ci-dessous est appliqué conformément à la directive CE nommée "WEEE".

Ce symbole **(uniquement valide pour les pays de la Communauté européenne)** indique que le produit sur lequel il est appliqué NE doit PAS être mis au rebut avec les ordures ménagères ou les déchets industriels ordinaires, mais passer par un système de collecte sélective.

Après avoir vérifié les termes et conditions du contrat de vente, l'utilisateur final est donc prié de contacter le fournisseur du dispositif, maison mère ou revendeur, pour mettre en œuvre le processus de collecte et mise au rebut.

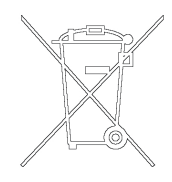

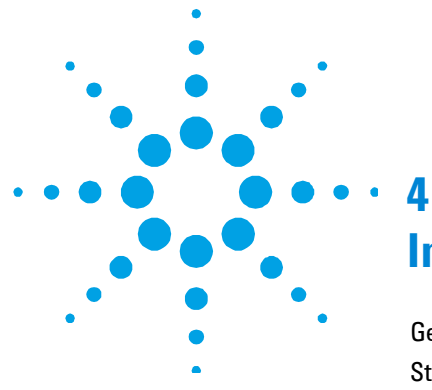

# **Installation Procedure**

General Information26Storage27Preparation for Installation27Installation27Use28Switching on and Use of Profibus Gateway28Profibus Gateway Switching off29Maintenance29Disposal30

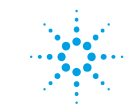

# **General Information**

This equipment is destined for use by professionals. The user should read this instruction manual and any other additional information supplied by Agilent before operating the equipment. Agilent will not be held responsible for any events occurring due to non-compliance, even partial, with these instructions, improper use by untrained persons, non-authorized interference with the equipment or any action contrary to that provided for by specific national standards.

The following paragraphs contain all the information necessary to guarantee the safety of the operator when using the equipment. Detailed information is supplied in the appendix "Technical Information".

This manual uses the following standard protocol:

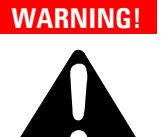

The warning messages are for attracting the attention of the operator to a particular procedure or practice which, if not followed correctly, could lead to serious injury.

### CAUTION!

The caution messages are displayed before procedures which, if not followed, could cause damage to the equipment.

### NOTE The notes contain important information taken from the text.

# Storage

When transporting and storing the Profibus Gateway, the following environmental requirements should not be exceeded:

- temperature: from 0° to +70 °C
- relative humidity: 0 95 % (non-condensing)

# **Preparation for Installation**

The Profibus Gateway is shipped inside a special protective case; in case of damage occurred during the transport, please contact the local selling centre. Do not throw the case in the environment. The material is totally recyclable in accordance with the directive CEE 85/399 for the environmental protection.

# Installation

Do not install or use the Profibus Gateway in an environment exposed to atmospheric agents (rain, snow, ice), dust, aggressive gases, or in explosive environments or those with a high fire risk.

During operation, the following environmental conditions must be respected:

- temperature: from + 5 °C to +40 °C
- relative humidity: 0 90 % (non-condensing)

### 4 Installation Procedure

Use

# CAUTION!

The Profibus Gateway belongs to the first installation (or overvoltage) category as per directive EN 61010-1. Connect the device to a mains line that satisfy the above category.

The Profibus Gateway has Input/Output and serial communication connectors that must be connected to external circuits in such a way that no electrical part is accessible.

Be sure that the insulation of the device connected to the Profibus Gateway is adequate even in the case of single fault as per directive EN 61010-1.

For installation of optional accessories, see "Technical Information".

# Use

This paragraph details the fundamental operating procedures.

Make all electrical connections before the use of the system.

# Switching on and Use of Profibus Gateway

To switch on the Profibus Gateway it is necessary to supply the mains.

The red led on the Gateway front panel indicates the device is powered.

The green led indicates the device status:

- Blink slow: data exchange
- 1 pulse: RS 485 link problem (e.g. device is still searching controller)
- 2 pulses: Profibus link problem (e.g. device not addressed from a master)
- Blink fast: internal error.

# **Profibus Gateway Switching off**

To switch off the Profibus Gateway it is necessary to remove the mains.

# Maintenance

The Profibus Gateway does not require any maintenance. Any work performed on the system must be carried out by authorized personnel.

**NOTE** Before returning the Profibus Gateway to the constructor for repairs, or replacement with a reconditioned unit, the "Health and Safety" sheet attached to this instruction manual must be filled-in and sent to the local sales office. A copy of the sheet must be inserted in the system package before shipping.

If a Profibus Gateway is to be scrapped, it must be disposed of in accordance with the specific national standards.

### 4 Installation Procedure Disposal

# Disposal

### Meaning of the "WEEE" logo found in labels.

The following symbol is applied in accordance with the EC WEEE (Waste Electrical and Electronic Equipment) Directive.

This symbol **(valid only in countries of the European Community)** indicates that the product it applies to must NOT be disposed of together with ordinary domestic or industrial waste but must be sent to a differentiated waste collection system.

The end user is therefore invited to contact the supplier of the device, whether the Parent Company or a retailer, to initiate the collection and disposal process after checking the contractual terms and conditions of sale.

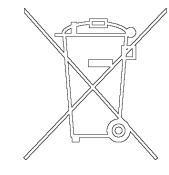

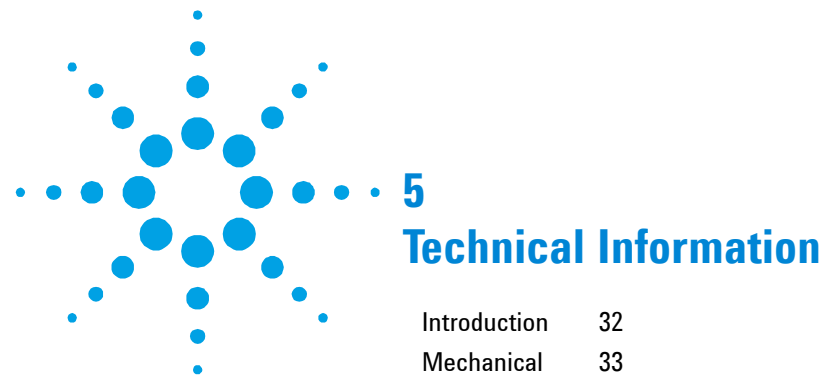

| Introduction              | 32                               |                                  |    |
|---------------------------|----------------------------------|----------------------------------|----|
| Mechanical                | 33                               |                                  |    |
| Installation              | 34                               |                                  |    |
| Connectors Pin-           | Out                              | 36                               |    |
| Rotary Sw                 | itches                           | 37                               |    |
| Indicators                | 37                               |                                  |    |
| GSD File                  | 39                               |                                  |    |
| State Machine             | 39                               |                                  |    |
| Message Mappi             | ng                               | 41                               |    |
| Output Bu<br>Controller   | ffer Structure<br>Configured on  | (for each<br>the RS-485 Network) | 42 |
| Input Buffe<br>Controller | er Structure (f<br>Configured on | or each<br>1 the RS-485 network) | 44 |
| Diagnosis                 | Management                       | 48                               |    |

**Original Instructions** 

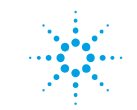

Agilent Technologies

# Introduction

The ProfiBus interface works as a bi-directional bridge between the ProfiBus network and the Agilent RS-485 link. The interface provides input data (measures) and output data (parameters) to the controller.

One to four TSP Controllers equipped with the RS-485 serial interface option can be connected to the RS-485 sub-network (contact Agilent personnel for the related Part Numbers). Each Profibus Gateway replies to a single Profibus address, set using the dial selectors on the panel. Each TSP Controller can be controlled/read singularly by the master Profibus since each one is acknowledged as a Profibus Gateway "module".

In addiction, the interface provides standard and user related diagnostics in order to allow the user to manage the exceptions.

This gateway is classified as DP slave device.

# Mechanical

The following outline drawings show the device's dimensions and connections. To allow the rack mounting on DIN slide, an accessory bracket is provided.

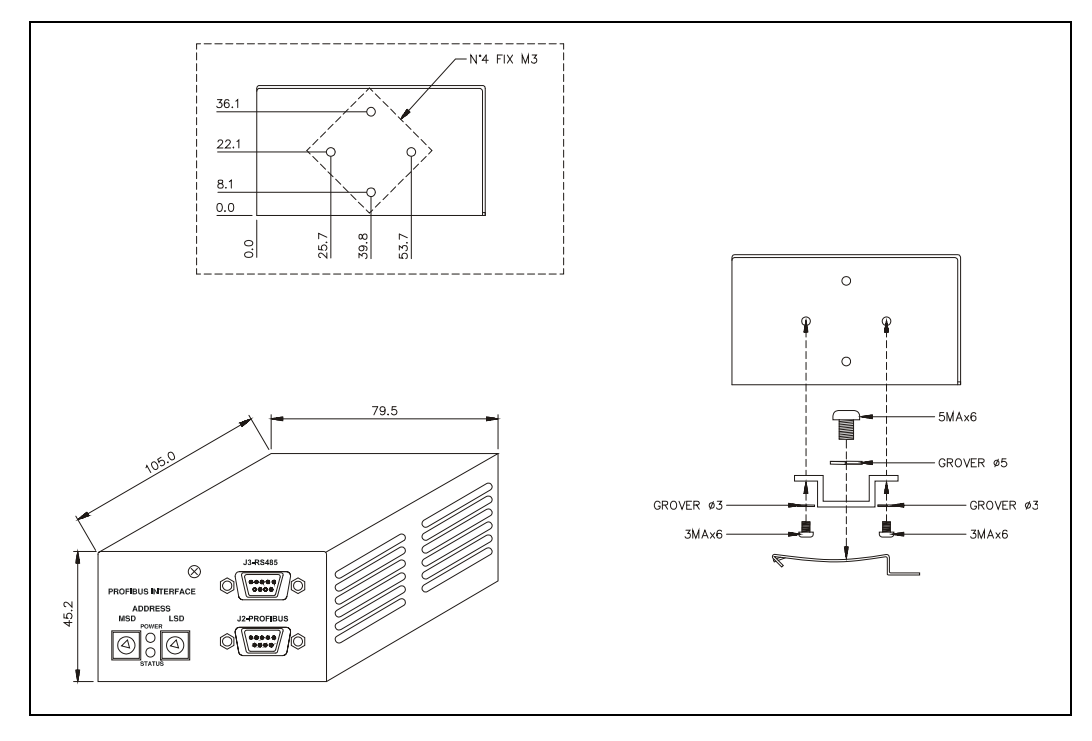

Figure 1 Outline Controller with DIN slide Assembly

# Installation

This device is designed to work between a profibus network and up to 4 TSP Agilent controller. So a typical network will appear as follow:

NOTE

This unit can work only if TSP with RS-485 option is used. Please ask to Agilent Personnel to get the right part number.

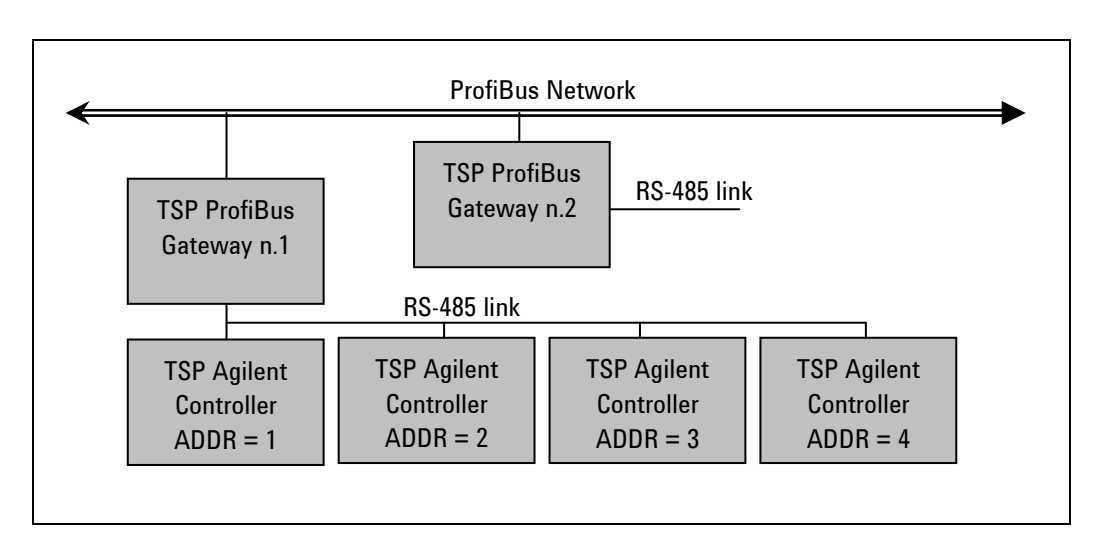

Figure 2

### **Recommended procedure:**

- 1. Be sure that all the units and controllers are switched off
- **2.** For RS-485 the cabling please refer to following pin out and to the controller's manual; the RS-485 cable has to be connected in this way (note that only 3 wires are needed and not 5):
- **3.** Connect the Profibus cable.
- 4. Set the address by rotational switches on the Profibus gateway.
- **5.** To avoid some seconds time delay (up to 50 sec) after power-on due to the "controller address search phase" please follows the advice here below.
  - **a** Configure the TSP controller to operate in RS-485 mode with a different serial address, only 01-02-03-04 values are permitted.
  - **b** Power on the ProfiBus interface only when the controllers are ready to receive data on his serial port (internal self-test passed).
- **6**. Ready to configure your network.

Each TSP connected to the RS-485 sub-network is acknowledged by the Profibus as an individual "module". The "TSP Profibus Gateway" must therefore be configured with a number of modules equivalent to the TSP connected to it.

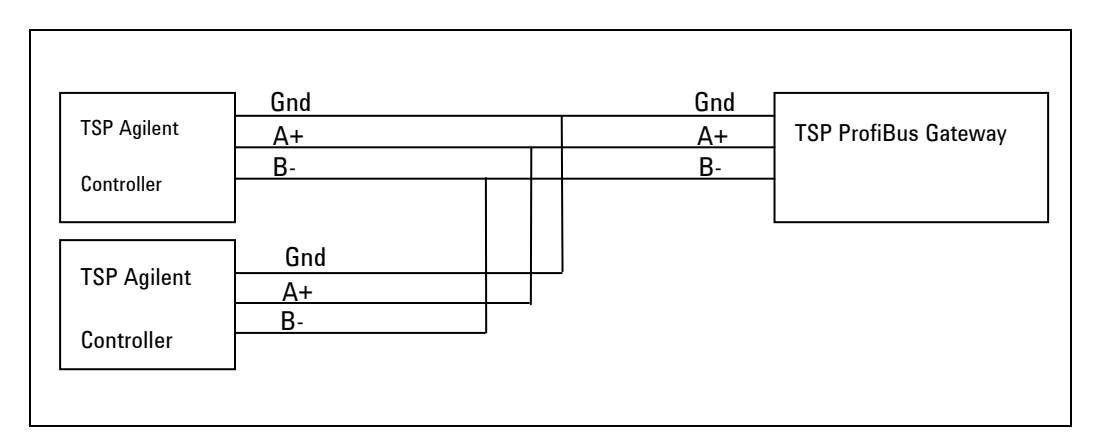

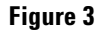

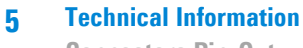

**Connectors Pin-Out** 

# **Connectors Pin-Out**

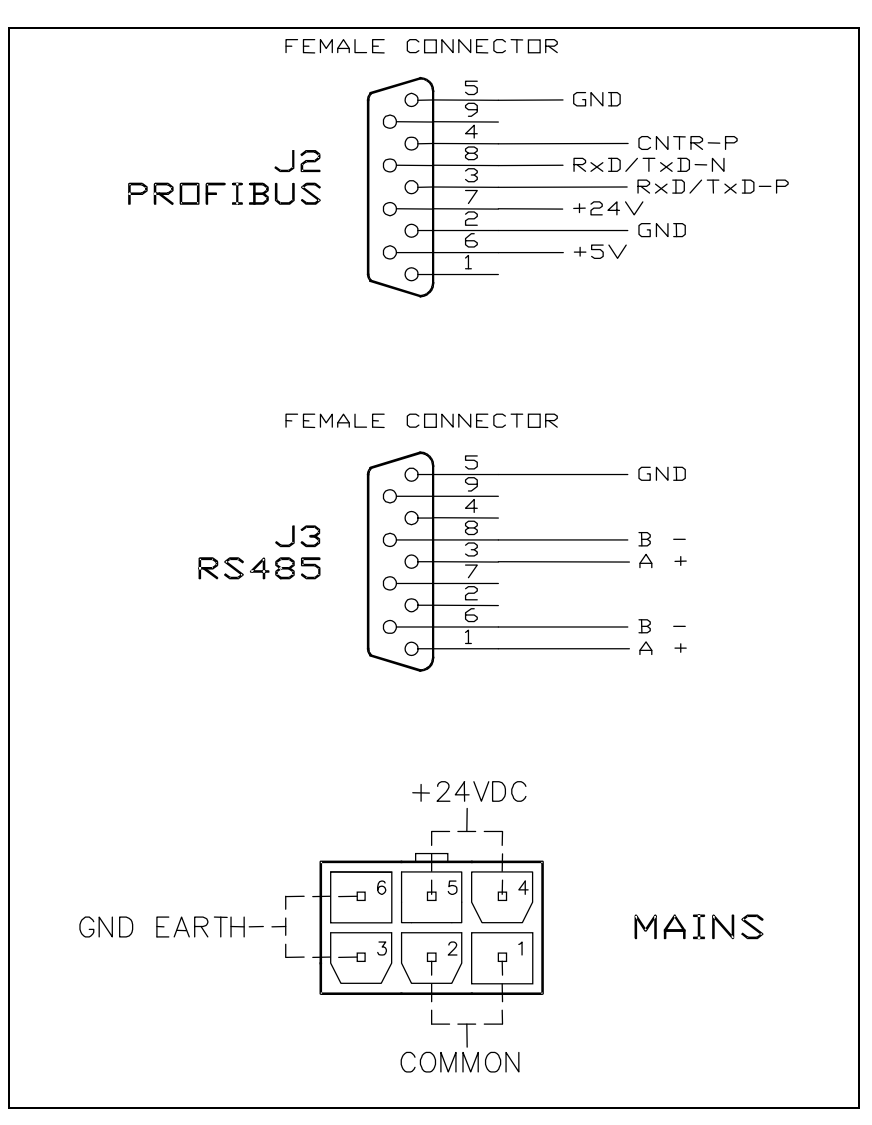

### Figure 4 TSP Profibus Gateway Connectors pin-out

**Connectors Pin-Out** 

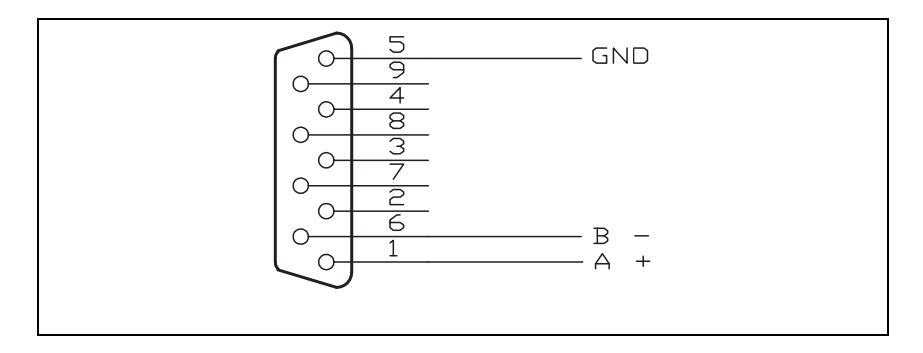

Figure 5 TSP RS485 Connector

# **Rotary Switches**

The interface has two switches.

The switches are used to set the ProfiBus address of the device. Up to 126 different addresses (from 0 to 125) can be selected.

The address value sets by the 2 switches is expressed in hexadecimal notation, so value from 00 to 7D are permitted; this setting is read by the interface during the power-on phase, so any change of the switch position after the power-on is ignored.

# Indicators

Two LEDs are present on the interface: one green and one red.

The red led indicates that the interface is correctly powered.

The green led shows the interface status according the following table:

**Connectors Pin-Out** 

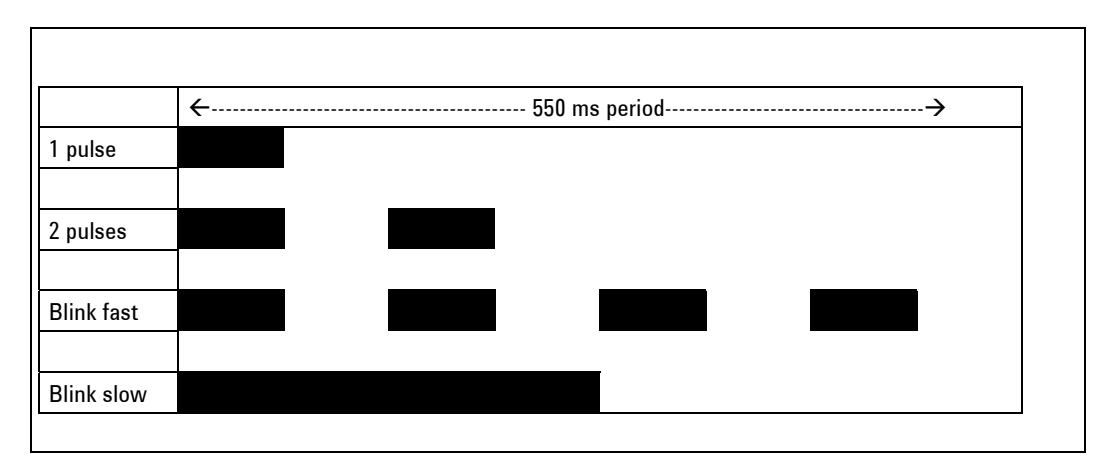

Figure 6

#### 1 pulse

ProfiBus link established, controller link NOT established yet (Controller state machine not in Regular data exchange). This situation could be normal in the first seconds after the interface power on (Controller address searching phase) or after the controller power-on.

#### 2 pulses

ProfiBus link not established yet (ProfiBus state machine not in Regular data exchange). This failure has priority (in the indication) over the previous.

#### Blink fast

Gateway fail (internal check) or wrong address set (address > 0x7D or address not stable during power-on).

#### **Blink slow**

Gateway operating properly.

# **GSD** File

The GSD file provided with this interface is:

VAVT095A.gsd

The ID number is:

095A.hex

# **State Machine**

From the software point of view, the interface can be seen as two devices (one for ProfiBus and the other for RS-485) linked together. Each device has its own state machine to manage the device operation.

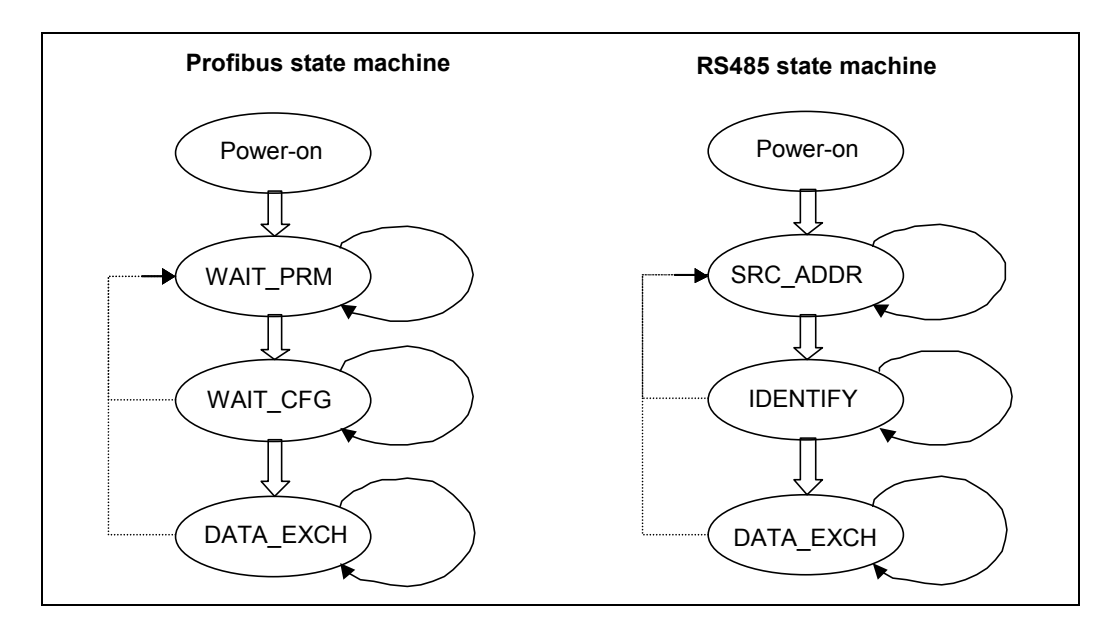

Figure 7

**State Machine** 

#### Tab. 1

| Profibus State Machine |                                           | RS485 State Machine |                                          |
|------------------------|-------------------------------------------|---------------------|------------------------------------------|
| Status                 | Meaning                                   | Status              | Meaning                                  |
| POWER_ON               | Interface set-up                          | POWER_ON            | Interface set-up                         |
| WAIT_PRM               | Wait for parameterisation from the master | SRC_ADDR            | Search for the controller serial address |
| WAIT_CFG               | Wait for configuration from the master    | IDENTIFY            | Identify controller model and protocol   |
| DATA_EXCH              | Regular data exchange                     | DATA_EXCH           | Regular data exchange                    |

The two machines continuously share I/O data with the relative bus, and interact each other only in following conditions:

- ProfiBus Data exchange is suspended (static diagnosis activated) if the RS-485 serial link in not established
- RS-485 Data exchange is suspended (only for output data) if the ProfiBus State machine is not in Data Exchange mode

As a general rule, unrecoverable communication errors make each machine to jump to the state immediately following the power-on state (WAIT\_PRM or SRC\_ADDR).

# **Message Mapping**

The communication is based on the continuous data exchange capability of the ProfiBus standard, where the master sends continuously the entire slave configuration and reads back the entire slave status.

For this purpose one Input (from slave to master) and one Output (from master to slave) buffers are provided. All the needed parameters are mapped inside each buffer. The following tables reassume the ProfiBus parameter access, related to the corresponding serial command (for this protocol please refers to the controller's manual).

# Output Buffer Structure (for each Controller Configured on the RS-485 Network)

Total buffer length: 4 bytes

Tab. 2

|          | Offset<br>Byte | Size<br>Byte | Unit<br>Res | Range   | Description               | COM<br>Serial |
|----------|----------------|--------------|-------------|---------|---------------------------|---------------|
|          | 0              | 1            | -           | 0-1     | B0                        | G             |
|          |                |              |             |         | Power Output ON/OFF       |               |
|          |                |              |             |         | 0 = off                   |               |
|          |                |              |             |         | 1 = on                    |               |
|          |                |              |             |         | B1                        | R             |
|          |                |              |             |         | Recover                   |               |
|          |                |              |             |         | 0 = auto                  |               |
| -        |                |              |             |         | 1 = manual                |               |
| 5        |                |              |             |         | B2                        | А             |
|          |                |              |             |         | Autostart                 |               |
|          |                |              |             |         | 0 = yes, 1= no            |               |
|          |                |              |             |         | B3                        |               |
|          |                |              |             |         | B4 – B5                   | М             |
| <b>)</b> |                |              |             |         | Controller operating mode |               |
|          |                |              |             |         | 0 =manual                 |               |
| -        |                |              |             |         | 1 = automatic             |               |
|          |                |              |             |         | 2 = remote                |               |
|          |                |              |             |         | 3 = automatic/remote      |               |
|          |                |              |             |         | B6 – B7                   | F             |
|          |                |              |             |         | Active filament           |               |
|          |                |              |             |         | 0 = Mini Ti Ball          |               |
|          |                |              |             |         | 1 = TSP filament 1        |               |
|          |                |              |             |         | 2 = TSP filament 2        |               |
|          |                |              |             |         | 3 = TSP filament 3        |               |
|          | 1              | 2            | 1bit = 0.1A | 300-500 | Sublimation current       | Ν             |

| R0<br>LLE      | Offset<br>Byte | Size<br>Byte | Unit<br>Res | Range  | Description         | COM<br>Serial |
|----------------|----------------|--------------|-------------|--------|---------------------|---------------|
|                | 3              | 1            | -           |        | B0 – B3             | Р             |
|                |                |              |             |        | Sublimation period  |               |
|                |                |              |             |        | 0 = 3 min           |               |
|                |                |              |             |        | 1 = 10 min          |               |
| <b>R</b> -1    |                |              |             |        | 2 = 30 min          |               |
| DD             |                |              |             |        | 3 = 1h              |               |
| R P            |                |              |             |        | 4 = 2h              |               |
| LE             |                |              |             |        | 5 = 4h              |               |
| TRO            |                |              |             |        | 6 = 8h              |               |
| NO             |                |              |             |        | 7 = 32h             |               |
| с<br>          |                |              | 1bit = 0.5  | 2 - 14 | B4 – B7             | Т             |
| SP             |                |              | min         |        | Sublimation time    |               |
| -              |                |              |             |        | 2 = 1 min           |               |
|                |                |              |             |        | 3 = 1.5 min         |               |
|                |                |              |             |        | 13 = 6.5 min        |               |
|                |                |              |             |        | 14 =7 min           |               |
|                | 4              | 1            | -           |        | BO                  | G             |
| -7             |                |              |             |        | Power Output ON/OFF |               |
| DR             |                |              |             |        |                     |               |
| ISP – CONTR-AI |                |              |             |        |                     |               |

# Input Buffer Structure (for each Controller Configured on the RS-485 network)

Total buffer length: 10 bytes

#### Tab. 3

| Offset<br>Byte | Size<br>Byte | Unit<br>Res | Range | Description          | COM<br>Serial |
|----------------|--------------|-------------|-------|----------------------|---------------|
| 0              | 1            | -           | -     | B0 – B3              | D             |
|                |              |             |       | Serial address       |               |
|                |              |             |       | 1 to 4               |               |
|                |              |             |       | B4                   |               |
|                |              |             |       | B5                   |               |
|                |              |             |       | B6                   |               |
|                |              |             |       | B7                   | -             |
|                |              |             |       | Controller answering |               |
|                |              |             |       | 0 = ok               |               |
|                |              |             |       | 1 = not responds     |               |

| Offset<br>Byte | Size<br>Byte | Unit<br>Res | Range   | Description               | COM<br>Serial |
|----------------|--------------|-------------|---------|---------------------------|---------------|
| 1              | 1            | -           | 0-1     | B0                        | G             |
|                |              |             |         | Power Output ON/OFF       |               |
|                |              |             |         | 0 = off                   |               |
|                |              |             |         | 1 = on                    |               |
|                |              |             |         | B1                        | R             |
|                |              |             |         | Recover                   |               |
|                |              |             |         | 0 = auto                  |               |
|                |              |             |         | 1 = manual                |               |
|                |              |             |         | B2                        | Α             |
|                |              |             |         | Autostart                 |               |
|                |              |             |         | 0 = yes, 1= no            |               |
|                |              |             |         | B3                        |               |
|                |              |             |         | B4 – B5                   | М             |
|                |              |             |         | Controller operating mode |               |
|                |              |             |         | 0 =manual                 |               |
|                |              |             |         | 1 = automatic             |               |
|                |              |             |         | 2 = remote                |               |
|                |              |             |         | 3 = automatic/remote      |               |
|                |              |             |         | B6 – B7                   | F             |
|                |              |             |         | Active filament           |               |
|                |              |             |         | 0 = Mini Ti Ball          |               |
|                |              |             |         | 1 = TSP filament 1        |               |
|                |              |             |         | 2 = TSP filament 2        |               |
|                |              |             |         | 3 = TSP filament 3        |               |
| 2              | 2            | 1bit = 0.1A | 300-500 | Sublimation current       | Ν             |

| Offset<br>Byte | Size<br>Byte | Unit<br>Res    | Range  | Description        | COM<br>Serial |
|----------------|--------------|----------------|--------|--------------------|---------------|
| 4              | 1            | -              |        | B0 – B3            | Р             |
|                |              |                |        | Sublimation period |               |
|                |              |                |        | 0 = 3 min          |               |
|                |              |                |        | 1 = 10 min         |               |
|                |              |                |        | 2 = 30 min         |               |
|                |              |                |        | 3 = 1h             |               |
|                |              |                | 4 = 2h |                    |               |
|                |              |                |        | 5 = 4h             |               |
|                |              |                |        | 6 = 8h             |               |
|                |              |                |        | 7 = 32h            |               |
|                |              | 1bit = 0.5 min | 2 - 14 | B4 – B7            | Т             |
|                |              |                |        | Sublimation time   |               |
|                |              |                |        | 2 = 1 min          |               |
|                |              |                |        | 3 = 1.5 min        |               |
|                |              |                |        |                    |               |
|                |              |                |        | 13 = 6.5 min       |               |
|                |              |                |        | 14 =7 min          |               |

| Offset<br>Byte | Size<br>Byte | Unit<br>Res  | Range | Description                  | COM<br>Serial |
|----------------|--------------|--------------|-------|------------------------------|---------------|
| ō              | 1            |              | 0-5   | B0 – B3                      | S             |
|                |              |              |       | Controller status            |               |
|                |              |              |       | 0 = stop                     |               |
|                |              |              |       | 1 = fail                     |               |
|                |              |              |       | 2 = wait interlock           |               |
|                |              |              |       | 3 = ramp                     |               |
|                |              |              |       | 4 = wait sublimation         |               |
|                |              |              |       | 5 = sublimation              |               |
|                |              |              | 0-5   | B4 – B7                      | Е             |
|                |              |              |       | Error code                   |               |
|                |              |              |       | 0 = no error                 |               |
|                |              |              |       | 1 = overtemp                 |               |
|                |              |              |       | 2 = Mini Ti Ball interuption |               |
|                |              |              |       | 3 = TSP filament interrupt   |               |
|                |              |              |       | 4 = TSP defective            |               |
|                |              |              |       | 5 = short circuit            |               |
| 3              | 2            | 1bit = 0.1A  | 0-500 | Adsorbed current             | I             |
| 5              | 1            | 1hi+ – 0 1\/ | 0 150 | A dearbed valtage            | V             |

# **Diagnosis Management**

In addition to the Profibus six byte standard diagnostic, the interface provides both user diagnostic and static diagnostics functions

### **Standard diagnostic**

The standard diagnostic management is fully compliant with the Profibus specification.

#### **User diagnostic**

The first byte in the user diagnostic area reflects the controller serial link status with following meaning:

| Bit 0:       | controller doesn't respond (RS485 link broken)                                         |
|--------------|----------------------------------------------------------------------------------------|
| Bit 1:       | controller not identified (not compatible with the Profibus Interface)                 |
| Bit 2:       | first loop of requests not ended (values in the input data are not fully coherent yet) |
| Bit 4,5,6,7: | number of controller detected on the low speed (Rs485) line                            |

So, if the low nibble in the first byte is equal to 0, the interface is working properly. Otherwise there is a problem.

During the start-up phase after one interface power on or controller power on, the first byte can assume values different from zero for few seconds. Each nibble (4 bits) in the bytes following the interface status byte, represents the status of the last attempt to write a parameter with following coding (diag status byte):

- 1. Write success
- 2. Protocol error (checksum error on low speed network)
- 3. Invalid channel
- 4. Invalid data
- 5. Invalid channel
- 6. Range error
- 7. Format error
- 8. Write not allowed while HV ON
- 9. Write not allowed while HV OFF
- 10. Write allowed only in serial mode

The Profibus external diagnosis services are used to report following unexpected situations:

### **Controller Fails**

If the controller switches to fail mode, an external diagnostic service is required and one byte in the diagnostic buffer signals the type of failure.

### **User Parameter Mismatch**

If the user sets one or more parameters out of their allowed range, a Profibus external diagnostic service is required and some bits in the diagnosis frame signals which parameter is wrong (i.e. over range or under range)

# **Diagnostic Buffer Structure**

### Tab. 4

| Offset | Meanin                                                         | 9                                                                  |           |  |
|--------|----------------------------------------------------------------|--------------------------------------------------------------------|-----------|--|
| 0      | Bo                                                             | station non exist (set by master)                                  |           |  |
|        | B1                                                             | station not ready (slave not ready for data exchange)              |           |  |
|        | B <sub>2</sub>                                                 | cfg fault (configuration data doesn't match)                       |           |  |
|        | B₃                                                             | ext diag (slave has external diagnostic data)                      |           |  |
|        | B4                                                             | not supported (slave doesn't support requested function)           |           |  |
|        | B5                                                             | invalid slave response ( slave sets permanent '0')                 |           |  |
|        | B <sub>6</sub>                                                 | prm fault (wrong parameter assignment)                             |           |  |
|        | B7                                                             | master_lock (slave is parameterised by another master)             |           |  |
| 1      | B <sub>0</sub>                                                 | prm req (slave has to be re-parameterised)                         | ics       |  |
|        | B1                                                             | stat diag (static diagnosis)                                       | lost      |  |
|        | <b>B</b> <sub>2</sub>                                          | fixed '1'                                                          | liagı     |  |
|        | B3                                                             | wd_on (response monitoring active)                                 | ird d     |  |
|        | <b>B</b> <sub>4</sub>                                          | Freeze mode (received freeze command)                              | nda       |  |
|        | B <sub>5</sub>                                                 | Synch mode (received synch command)                                | Sta       |  |
|        | B <sub>6</sub>                                                 | reserved                                                           |           |  |
|        | B7                                                             | diag deactivated (slave is parameterised by another master)        |           |  |
| 2      | Reserve                                                        | d                                                                  |           |  |
| 3      | Master                                                         | Add (master address after parameterisation. FF= without parameter) |           |  |
| 4      | ldent nu                                                       | ımber high                                                         | •         |  |
| 5      | ldent nu                                                       | imber low                                                          |           |  |
| 6      | External diagnosis "Header" length indication including header |                                                                    |           |  |
| 7      | Interfac                                                       | e Status                                                           | TSP       |  |
|        | Bo                                                             | Controller not responds                                            | stic.     |  |
|        | B1                                                             | Controller not identified                                          | gno       |  |
|        | B <sub>2</sub>                                                 | Input data not fully coherent yet                                  | dia       |  |
|        | B₃                                                             | Not used                                                           | rnal<br>a |  |
|        | B47                                                            | Number of devices recognised on the low-speed network              | Exte      |  |
|        |                                                                |                                                                    | 0         |  |

# **Technical Specifications**

| Tab. ! | 5 |
|--------|---|
|--------|---|

| Operating ambient temperature | +5 °C to +40 °C / $~0-90~\%~$ relative humidity                                                                                                    |
|-------------------------------|----------------------------------------------------------------------------------------------------|
| Storage ambient temperature   | +0 °C to +70 °C / $~0-95~\%~$ relative humidity                                                                                                    |
| Power supply:                 |                                                                                                    |
| Input voltage:                | 24V dc +/-10 %                                                                                                    |
| Max input power:              | 8W                                                                                                    |
| Protection fuse:              | T-1A (slow blow)                                                                                                    |
| Compliance with:              | EN 55011 (Radio disturbance characteristics)<br>EN 61000-6-2 and EN 61326 (Immunity for industrial environments)<br>which recall:<br>- EN 61000-4-2 (Electrostaticdischarge phenomena)<br>- EN 61000-4-3 (Radiatedhigh-frequency phenomena)<br>- EN 61000-4-4, EN 61000-4-5, EN61000-4-6<br>(Conducted high-frequency phenomena)<br>- EN 61000-4-8 (low frequency magnetic field) |
| Installation Category         | II                                                                                                    |
| Pollution Degree              | 2                                                                                                    |
| Environment protection        | IP-20                                                                                                    |
| Weight kg (lbs)               | 0.38 (0.83)                                                                                                    |

**Technical Specifications** 

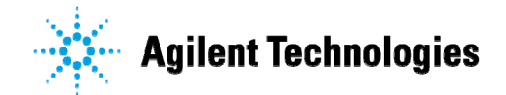

# Vacuum Products Division

Dear Customer,

Thank you for purchasing an Agilent vacuum product. At Agilent Vacuum Products Division we make every effort to ensure that you will be satisfied with the product and/or service you have purchased.

As part of our Continuous Improvement effort, we ask that you report to us any problem you may have had with the purchase or operation of our products. On the back side you find a Corrective Action request form that you may fill out in the first part and return to us.

This form is intended to supplement normal lines of communications and to resolve problems that existing systems are not addressing in an adequate or timely manner.

Upon receipt of your Corrective Action Request we will determine the Root Cause of the problem and take the necessary actions to eliminate it. You will be contacted by one of our employees who will review the problem with you and update you, with the second part of the same form, on our actions.

Your business is very important to us. Please, take the time and let us know how we can improve.

Sincerely.

Giampaolo LEVI

Vice President and General Manager Agilent Vacuum Products Division

Note: Fax or mail the Customer Request for Action (see backside page) to Agilent Vacuum Products Division (Torino) – Quality Assurance or to your nearest Agilent representative for onward transmission to the same address.

### **CUSTOMER REQUEST FOR CORRECTIVE / PREVENTIVE / IMPROVEMENT ACTION**

TO: AGILENT VACUUM PRODUCTS DIVISION TORINO - QUALITY ASSURANCE

FAX N°: XXXX-011-9979350

ADDRESS: AGILENT TECHNOLOGIES ITALIA S.p.A. - Vacuum Products Division -Via F.lli Varian, 54 – 10040 Leinì (TO) – Italy

vpd-qualityassurance\_pdl-ext@agilent.com E-MAIL:

| NAME                                                                                                    | COMPA                       | NY       | FUNCTION |  |  |  |
|----------------------------------------------------------------------------------------------------|-----------------------------|----------|----------|--|--|--|
|                                                                                                    |                             |          |          |  |  |  |
| ADDRESS:                                                                                                    |                             |          |          |  |  |  |
| TEL. N° :                                                                                                    |                             | FAX N° : |          |  |  |  |
| E-MAIL:                                                                                                    |                             |          |          |  |  |  |
| PROBLEM / SUG                                                                                                | GESTION :                   |          |          |  |  |  |
|                                                                                                    |                             |          |          |  |  |  |
|                                                                                                    |                             |          |          |  |  |  |
|                                                                                                    |                             |          |          |  |  |  |
| REFERENCE INFORMATION (model n°, serial n°, ordering information, time to failure after installation, etc.): |                             |          |          |  |  |  |
|                                                                                                    |                             |          |          |  |  |  |
|                                                                                                    |                             |          |          |  |  |  |
|                                                                                                    |                             |          | DATE     |  |  |  |
| CORRECTIVE AC<br>(by AGILENT VP                                                                              | TION PLAN / ACTUATION<br>D) |          | LOG N°   |  |  |  |
|                                                                                                    |                             |          |          |  |  |  |
|                                                                                                    |                             |          |          |  |  |  |
|                                                                                                    |                             |          |          |  |  |  |
|                                                                                                    |                             |          |          |  |  |  |

XXX = Code for dialing Italy from your country (es. 01139 from USA; 00139 from Japan, etc.)

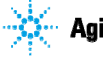

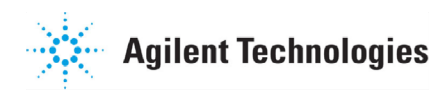

# Vacuum Products Division Instructions for returning products

Dear Customer:

Please follow these instructions whenever one of our products needs to be returned.

- Complete the attached Request for Return form and send it to Agilent Technologies (see below), taking particular care to identify all products that have pumped or been exposed to any toxic or hazardous materials.
- After evaluating the information, Agilent Technologies will provide you with a Return Authorization (RA) number via email or fax, as requested.

Note: Depending on the type of return, a Purchase Order may be required at the time the Request for Return is submitted. We will quote any necessary services (evaluation, repair, special cleaning, eg).

#### 3) Important steps for the shipment of returning product:

- Remove all accessories from the core product (e.g. inlet screens, vent valves).
- · Prior to shipment, drain any oils or other liquids, purge or flush all gasses, and wipe off any excess residue.
- If ordering an Advance Exchange product, please use the packaging from the Advance Exchange to return the defective product.
- Seal the product in a plastic bag, and package product carefully to avoid damage in transit. You are responsible for loss or damage in transit.
- Agilent Technologies is not responsible for returning customer provided packaging or containers.
- Clearly label package with RA number. Using the shipping label provided will ensure the proper address and RA number are on the package. Packages shipped to Agilent without a RA clearly written on the outside cannot be accepted and will be returned.
- 4) Return only products for which the RA was issued.
- 5) Product being returned under a RA must be received within 15 business days.
- 6) Ship to the location specified on the printable label, which will be sent, along with the RA number, as soon as we have received all of the required information. Customer is responsible for freight charges on returning product.
- 7) Return shipments must comply with all applicable Shipping Regulations (IATA, DOT, etc.) and carrier requirements.

### RETURN THE COMPLETED REQUEST FOR RETURN FORM TO YOUR NEAREST LOCATION:

| EUROPE:                      | NORTH AMERICA:                    | PACIFIC RIM:                            |
|------------------------------|-----------------------------------|-----------------------------------------|
| Fax: 00 39 011 9979 330      |                                   |                                         |
| Fax Free: 00 800 345 345 00  | Fax: 1 781 860 9252               | please visit our website for individual |
| Toll Free: 00 800 234 234 00 | Toll Free: 800 882 7426, Option 3 | office information                      |
| vpt-customercare@agilent.com | <u>vpl-ra@agilent.com</u>         | http://www.agilent.com                  |

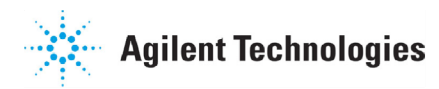

# Vacuum Products Division Request for Return Form (Health and Safety Certification)

Please read important policy information on Page 3 that applies to all returns.

#### 1) CUSTOMER INFORMATION

| Company Name:                 | Contact Name:                            |
|-------------------------------|------------------------------------------|
| Tel: Email:                   | Fax:                                     |
| Customer Ship To:             | Customer Bill To:                        |
|                               |                                          |
|                               |                                          |
|                               |                                          |
| Europe only: VAT reg. Number: | USA/Canada only: 🔲 Taxable 🗌 Non-taxable |

#### 2) PRODUCT IDENTIFICATION

| Product Description | Agilent P/N | Agilent S/N | Original Purchasing Reference |
|---------------------|-------------|-------------|-------------------------------|
|                     |             |             |                               |
|                     |             |             |                               |
|                     |             |             |                               |

#### 3) TYPE OF RETURN (Choose one from each row and supply Purchase Order if requesting a billable service)

| <b>3A</b> . | Non-Billable | Billable     | New PO # (hard copy m | nust be submitted | with this form): |                   |
|-------------|--------------|--------------|-----------------------|-------------------|------------------|-------------------|
| <b>3B</b> . | Exchange Re  | pair Upgrade | Consignment/Demo      | Calibration       | Evaluation       | Return for Credit |

#### 4) HEALTH and SAFETY CERTIFICATION

| AGILENT TECHNOLOGIES CANNOT ACCEPT ANY PRODUCTS CONTAMINATED WITH BIOLOGICAL OR EXPLOSIVE HAZARDS,<br>RADIOACTIVE MATERIAL, OR MERCURY AT ITS FACILITY.<br>Call Agilent Technologies to discuss alternatives if this requirement presents a problem.                                                                                                    |  |  |  |  |  |
|----------------------------------------------------------------------------------------------------|--|--|--|--|--|
| The equipment listed above (check one):         HAS NOT pumped or been exposed to any toxic or hazardous materials. OR         HAS pumped or been exposed to the following toxic or hazardous materials. If this box is checked, the following information must also be filled out. Check boxes for all materials to which product(s) pumped or was exposed:                                                          |  |  |  |  |  |
| Toxic Corrosive Reactive Flammable Explosive Biological Radioactive                                                                                                    |  |  |  |  |  |
| List all toxic/hazardous materials. Include product name, chemical name, and chemical symbol or formula:                                                                                                    |  |  |  |  |  |
| NOTE: If a product is received at Agilent which is contaminated with a toxic or hazardous material that was not disclosed, the customer will be held responsible for all costs incurred to ensure the safe handling of the product, and is liable for any harm or injury to Agilent employees as well as to any third party occurring as a result of exposure to toxic or hazardous materials present in the product. |  |  |  |  |  |
| Print Name: Authorized Signature: Date:                                                                                                    |  |  |  |  |  |
| 5) FAILURE INFORMATION:                                                                                                    |  |  |  |  |  |
| Failure Mode (REQUIRED FIELD. See next page for suggestions of failure terms):                                                                                                    |  |  |  |  |  |
| Detailed Description of Malfunction: (Please provide the error message)                                                                                                    |  |  |  |  |  |
| Application (system and model):                                                                                                    |  |  |  |  |  |

l understand and agree to the terms of Section 6, Page 3/3. Print Name: Authorized Signature: ...... Date:

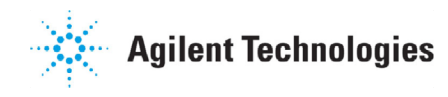

# Vacuum Products Division Request for Return Form (Health and Safety Certification)

#### Please use these Failure Mode to describe the concern about the product on Page 2.

|                              | TUKBU PUN                | ips and      | IORRO COMIR                    | ULLEKS              |                       |  |
|------------------------------|--------------------------|--------------|--------------------------------|---------------------|-----------------------|--|
| APPARENT DEFECT/MALFUN       | CTION                    | POSIT        | 10N                            | PARAMETERS          |                       |  |
| - Does not start             | - Noise                  | - Vertical   |                                | Power:              | Rotational Speed:     |  |
| - Does not spin freely       | - Vibrations             | -Horizontal  |                                | Current             | Inlet Pressure:       |  |
| - Does not reach full speed  | -Leak                    | -Upside-down |                                | Temp 1:             | Foreline Pressure:    |  |
| - Mechanical Contact         | -Overtemperature         | -Other:      |                                | Temp 2:             | Purge flow:           |  |
| - Cooling defective          | -Clagging                |              |                                | OPERATING TIME:     |                       |  |
| ION PIIMPS/CONTROLLERS       |                          |              |                                | VALVES / COMPONENTS |                       |  |
| - Bad feedthrough            | - Poor vacuum            |              | - Main seal leak               |                     | - Bellows leak        |  |
| - Vacuum leak                | - High voltage problem   |              | - Solenoid failure             |                     | - Damaged flange      |  |
| - Error code on display      | - Other                  |              | - Damaged sealing area         |                     | -Other                |  |
|                              |                          |              |                                |                     | MENTS                 |  |
| - Cannot calibrate           | -No zero/high backround  |              | - Gauge tu                     | be not working      | - Display problem     |  |
| - Vacuum system unstable     | - Cannot reach test mode |              | - Communication failure - Dega |                     | - Degas not working   |  |
| - Failed to start            | - Other                  |              | - Error code on display        |                     | - Other               |  |
| SCROLL AND ROTARY VANE PUMPS |                          |              |                                | DIFFUSION PUMPS     |                       |  |
| - Pump doesn't start         | - Noisy pump (describe)  |              | - Heater fa                    | ailure              | - Electrical problem  |  |
| - Doesn't reach vacuum       | - Over temperature       |              | - Doesn't                      | reach vacuum        | - Cooling coil damage |  |
| - Pump seized                | - Other                  |              | - Vacuum                       | leak                | - Other               |  |

**FURBO PUMPS and TURBO CONTROLLERS** 

#### Section 6) ADDITIONAL TERMS

### Please read the terms and conditions below as they apply to all returns and are in addition to the Agilent Technologies Vacuum Product Division – Products and Services Terms of Sale.

- Customer is responsible for the freight charges for the returning product. Return shipments must comply with all
  applicable Shipping Regulations (IATA, DOT, etc.) and carrier requirements.
- Customers receiving an Advance Exchange product agree to return the defective, rebuildable part to Agilent Technologies within 15 business days. <u>Failure to do so, or returning a non-rebuildable part (crashed), will result in an invoice for the</u> <u>non-returned/non-rebuildable part.</u>
- Returns for credit toward the purchase of new or refurbished Products are subject to prior Agilent approval and may incur a restocking fee. Please reference the original purchase order number.
- Units returned for evaluation will be evaluated, and a quote for repair will be issued. If you choose to have the unit
  repaired, the cost of the evaluation will be deducted from the final repair pricing. A Purchase Order for the final repair price
  should be issued within 3 weeks of quotation date. Units without a Purchase Order for repair will be returned to the
  customer, and the evaluation fee will be invoiced.
- A Special Cleaning fee will apply to all exposed products per Section 4 of this document.
- If requesting a calibration service, units must be functionally capable of being calibrated.

#### United States Agilent Technologies Vacuum Products Division 121 Hartwell Avenue Lexington, MA 02421 - USA Tel.: +1 781 861 7200 Fax: +1 781 860 5437 Toll-Free: +1 800 882 7426

#### Benelux

#### Agilent Technologies Netherlands B.V. Vacuum Products Division

Herculesweg 8 4338 PL Middelburg The Netherlands Tel.: +31 118 671570 Fax: +31 118 671569 Toll-Free: 00 800 234 234 00

#### <u>Canada</u>

### Central coordination through: Agilent Technologies

Vacuum Products Division 121 Hartwell Avenue Lexington, MA 02421 - USA Tel.: +1 781 861 7200 Fax: +1 781 860 5437 Toll-Free: +1 800 882 7426

#### <u>China</u>

#### Agilent Technologies (China) Co. Ltd Vacuum Products Division No.3, Wang Jing Bei Lu,

 No.5, Wang Sing Ber Lu,

 Chao Yang District,

 Beijing, 100102

 China

 Tel.: +86 (10) 6439 7718

 Toll-Free: 800 820 6556

 France

 Agilent Technologies France

 Vacuum Products Division

 7 Avenue des Tropiques

 Z.A. de Courtaboeuf - B.P. 12

 91941 Les Ulis cedex - France

 Fel.: +33 (0) 1 69 86 38 84

 Fax: +33 (0) 1 69 86 29 88

#### Toll free: 00 800 234 234 00 Germany and Austria

#### Agilent Technologies

# Vacuum Products Division Alsfelder Strasse 6\_Postfach 11 14 35 64289 Darmstadt – Germany Tel.: +49 (0) 6151 703 353 Fax: +49 (0) 6151 703 302 Toll free: 00 800 234 234 00

#### Sales and Service Offices

#### <u>India</u> Agilent Technologies India Pvt. Ltd.

Vacuum Product Division G01. Prime corporate Park, 230/231, Sahar Road, Opp. Blue Dart Centre, Andheri (East), Mumbai – 400 099.India Tel: +91 22 30648287/8200 Fax: +91 22 30648250 Toll Free: 1800 113037 Italy

#### Agilent Technologies Italia S.p.A. Vacuum Products Division

Via F.Ili Varian, 54 10040 Leini, (Torino) - Italy Tel.: +39 011 997 9111 Fax: +39 011 997 9350 Toll-Free: 00 800 234 234 00

#### <u>Japan</u>

#### Agilent Technologies Japan, Ltd.

Vacuum Products Division 8th Floor Sumitomo Shibaura Building 4-16-36 Shibaura Minato-ku Tokyo 108-0023 - Japan Tel.: +81 3 5232 1253 Fax: +81 3 5232 1710 Toll-Free: 0120 655 040

#### Korea

#### Agilent Technologies Korea, Ltd. Vacuum Products Division

Shinsa 2nd Bldg. 2F 966-5 Daechi-dong Kangnam-gu, Seoul Korea 135-280 Tel.: +82 2 3452 2452 Fax: +82 2 3452 2451 Toll-Free: 080 222 2452

#### Mexico

Agilent Technologies Vacuum Products Division Concepcion Beistegui No 109 Col Del Valle C.P. 03100 – Mexico, D.F. Tel.: +52 5 523 9465 Fax: +52 5 523 9472

#### Singapore

Agilent Technologies Singapore Pte. Ltd, Vacuum Products Division Agilent Technologies Building, 1 Yishun Avenue 7, Singapore 768923 Tel : (65) 6215 8045 Fax : (65) 6754 0574

© Agilent Technologies, Inc. 2011

Printed in ITALY 05/2011 Publication Number: 87-900-119-01 (C)

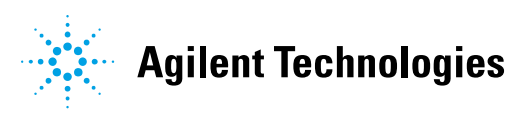

#### Southeast Asia

#### Agilent Technologies Sales Sdn Bhd Vacuum Products Division

Unit 201, Level 2 uptown 2, 2 Jalan SS21/37, Damansara Uptown 47400 Petaling Jaya, Selangor, Malaysia Tel : +603 7712 6106 Fax: +603 6733 8121 **Taiwan** 

#### Agilent Technologies Taiwan Limited Vacuum Products Division (3F)

20 Kao-Shuang Rd., Pin-Chen City, 324 Taoyuan Hsien , Taiwan, R.O.C. Tel. +886 34959281 Toll Free: 0800 051 342

#### UK and Ireland

Agilent Technologies UK, Ltd. Vacuum Products Division 6 Mead Road Oxford Industrial Park Yarnton, Oxford OX5 10U – UK Tel.: +44 (0) 1865 291570 Fax: +44 (0) 1865 291571 Toll free: 00 800 234 234 00

#### Other Countries

#### Agilent Technologies Italia S.p.A. Vacuum Products Division

Via F.lli Varian, 54 10040 Leini, (Torino) -Italy Tel.: +39 011 997 9111 Fax: +39 011 997 9350 Toll-Free: 00 800 234 234 00

#### Customer Support & Service

#### NORTH AMERICA:

Toll Free: 800 882 7426, Option 3 vpl-ra@agilent.com EUROPE: Toll Free: 00 800 234 234 00 vpt-customercare@agilent.com PACIFIC RIM: please visit our website for individual office information http://www.agilent.com

#### Worldwide Web Site, Catalog and Order On-line:

www.agilent.com Representative in most countries 12/10